|    | А | ВС                                              | D                | E           | F            | G      | Н    | 1          | J        | К           | L     | М           |
|----|---|-------------------------------------------------|------------------|-------------|--------------|--------|------|------------|----------|-------------|-------|-------------|
| 1  |   |                                                 |                  |             |              |        |      |            |          |             |       |             |
| 2  |   | 収入項目                                            | 支出項目             |             |              |        |      |            |          |             |       |             |
| 3  |   | 給料                                              | 食費               |             |              |        |      |            |          |             |       |             |
| 4  |   | 副業                                              | 交際費              |             |              |        |      |            |          |             |       |             |
| 5  |   | 年金                                              | 消耗品費             |             |              |        |      |            |          |             |       |             |
| 6  |   | ボーナス                                            | 備品家具             |             |              |        |      |            |          |             |       |             |
| 7  |   | 報奨金                                             | 住居費              |             |              |        |      |            |          |             |       |             |
| 8  |   | その他                                             | 電気代              |             |              |        |      |            |          |             |       |             |
| 9  |   |                                                 | ガス代              |             |              |        |      |            |          |             |       |             |
| 10 |   |                                                 | 水道代              |             |              |        |      |            |          |             |       |             |
| 11 |   |                                                 | 電話代              |             |              |        |      |            |          |             |       |             |
| 12 |   |                                                 | 携帯代              |             |              |        |      |            |          |             |       |             |
| 13 |   |                                                 | 交通費              |             |              |        |      |            |          |             |       |             |
| 14 |   |                                                 | ガソリン代            |             |              |        |      |            |          |             |       |             |
| 15 |   |                                                 | 駐車場代             |             |              |        |      |            |          |             |       |             |
| 16 |   |                                                 | 新聞図書費            |             |              |        |      |            |          |             |       |             |
| 17 |   |                                                 | 教育費              |             |              |        |      |            |          |             |       |             |
| 18 |   |                                                 | 保険料              |             |              |        |      |            |          |             |       |             |
| 19 |   |                                                 | 被服費              |             |              |        |      |            |          |             |       |             |
| 20 |   |                                                 | 医療費              |             |              |        |      |            |          |             |       |             |
| 21 |   | (I)                                             | 1                |             |              |        |      |            |          |             |       |             |
| 22 |   | 」<br>1甲八(江)…                                    | その他              |             |              |        |      |            |          |             |       |             |
| 23 |   |                                                 |                  |             |              |        |      |            |          |             |       |             |
| 24 |   | III 記述 名前の変更( <u>R</u> )                        |                  |             |              |        |      |            |          |             |       |             |
| 25 |   | 移動または⊐ピー( <u>M</u> )                            | Ch.              | aat1±       | <b>ナ</b> カロ。 |        | 反盐   | の赤田        | · 「      | ᅚᆸᆷᆗ        | いーして  | <b>+</b>    |
| 26 |   | □□-Fの表示(V)                                      | 31               | eellæ       | ロンリン         | ック →   | 石則   | の変更        | · ·      | <b>坝日</b> む | えたこへ  | • / ] ]     |
| 27 |   |                                                 | 日 右              | 下の(         | 🕂 を久         | フリックし  | レシート | 、を追加       | D + D    | 同じく右        | ョクリッ・ | クし          |
| 28 |   |                                                 | 16               | ヨからう        | <b>6</b> 省宝4 | 清トを    | まで同ば | 様に続        | ける       |             |       |             |
| 29 |   | シート見出しの他( <u>T</u> ) >                          |                  | 1/3 - 2 - 1 |              | 须▸∪┼Ҳ( |      | 1751 - 496 | <b>D</b> |             |       |             |
| 30 |   | 非表示( <u>H</u> )                                 |                  |             |              |        |      |            |          |             |       |             |
| 31 |   | 再表示( <u>U</u> )                                 |                  |             |              |        |      |            |          |             |       |             |
| 32 |   | すべてのと                                           | -                |             |              |        |      |            |          |             |       |             |
| 33 |   | 9ハ(のンー)で選択( <u>5</u> )<br>sheet1   丁程   1日   2日 |                  | 68 78       |              |        | 118  | 12日 4      | 〒問住≣+≳,↓ | 、 │ 又笛≈.    |       |             |
| 4  |   | Sheeti IA ZA                                    | эд <u>4</u> д эд | CH   /H     | 0H           | PH 10H | TIH  | IZH I      | +回集計 2-1 | 、   ア昇ン-    |       | englulfx. 🕇 |

#### 次に1月度の家計簿を付けていきます。

1行目の項目は一番最後に入力します。

(理由は入する行数が決まっていない為、無限でも対応できるようにします。)

A列には日にちを入力します。

収入金額と支出金額は手入力ですが、収入項目と支出項目は前の画像の内容をそのまま使います。

①まず最初にやることは、最初の画像で入力した項目の内容をそのまま利用するために「リスト」を作ります。

|                                                                     | Expense.xlsm +                           | ₽検索        |                                                    |
|---------------------------------------------------------------------|------------------------------------------|------------|----------------------------------------------------|
| ファイル ホーム 挿入 ページ レイアウト 数:                                            | t <u>データ</u> 杉間 表示 ヘルプ                   |            |                                                    |
|                                                                     |                                          |            |                                                    |
| データの テキストまた Web テーブルまた 最近使っ 「 既存<br>取得 ~ は CSV から から は範囲から たソース の接続 | すべて □ 2000 振振 (英語) 地理(英語) □              |            | 1置 フラッシュ 重複 データの 統合 リレーションシップ デー<br>フィル の脊椎 人力規則 ~ |
| データの取得と変換                                                           | アーンワッマノモ                                 | 並べ替えとフィルター | データの入力規則(⊻)     「○ 無かま カのス カ(1)                    |
|                                                                     |                                          |            | ○ 無効データのマーク(1) ○ 入力規則マークのクリア(R)                    |
|                                                                     |                                          | J K L M    | N                                                  |
|                                                                     | 进行 二 二 三 二 三 三 二 三 三 三 三 三 三 三 三 三 三 三 三 |            | ②データ入力規制                                           |
| 3 4                                                                 |                                          |            |                                                    |
|                                                                     |                                          |            | 選択                                                 |
|                                                                     |                                          |            |                                                    |
| A B C                                                               | D E F                                    | G H        |                                                    |
| 1                                                                   |                                          |            |                                                    |
| 2                                                                   | データの入力規則                                 | ? ×        |                                                    |
| 3                                                                   | 「「」の設守なず達                                |            |                                                    |
| 4                                                                   |                                          |            |                                                    |
| 5                                                                   | 条件の設定                                    |            |                                                    |
| 6                                                                   |                                          | 7(0)       |                                                    |
| 7                                                                   |                                          | る(豆)       |                                                    |
| 8                                                                   |                                          |            |                                                    |
| 9                                                                   |                                          |            |                                                    |
| 10                                                                  | 700月世(三):                                | <b></b>    |                                                    |
| 11                                                                  |                                          |            |                                                    |
| 12                                                                  |                                          |            |                                                    |
| 13                                                                  |                                          |            |                                                    |
| 14                                                                  | □ 回し人力規則が設定された9べてのセルに3                   | 変更を適用する(P) |                                                    |
| 15                                                                  | すべてクリア(C)                                | OK キャンセル   |                                                    |
| 16                                                                  |                                          |            |                                                    |

|                                                                         | А      |                                           | В           | С                                 |                                                                                             | D                           | E              | F                 | G  |
|-------------------------------------------------------------------------|--------|-------------------------------------------|-------------|-----------------------------------|---------------------------------------------------------------------------------------------|-----------------------------|----------------|-------------------|----|
| 1                                                                       |        |                                           |             |                                   |                                                                                             |                             |                |                   |    |
| 2                                                                       |        | 収入                                        | 項目 デ        |                                   |                                                                                             |                             |                | ? >               | <  |
| 3                                                                       |        | 給                                         | 料           |                                   |                                                                                             |                             |                |                   |    |
| 4                                                                       |        | 副                                         | 業           | 設定入力                              | 時メッセージ                                                                                      | エラー メッセー                    | -ジ 日本語の        | ለታ                |    |
| 5                                                                       |        | 年                                         | <u>金</u>    | 条件の設定 ―                           |                                                                                             |                             |                |                   | -  |
| 6                                                                       |        | ボー                                        | -ナス         | 入力値の種類                            | ( <u>A</u> ):                                                                               |                             |                |                   |    |
| 7                                                                       |        | 報                                         | 受金          | ሀスト                               | $\sim$                                                                                      | ☑ 空白を無視                     | する( <u>B</u> ) |                   |    |
| 8                                                                       |        | そ(                                        | の他          | データ(D):                           |                                                                                             | ☑ ドロップダウン                   | / リストから選択      | する( <u>I</u> )    |    |
| 9                                                                       |        |                                           |             | 次の値の間                             | ~                                                                                           |                             |                |                   |    |
| 10                                                                      | 6項     | 目設置タ                                      | フをクリ        | 元の値( <u>S</u> ):                  |                                                                                             |                             |                |                   |    |
| 11                                                                      | (7)B37 | からB8ま                                     | でを選         | <b>択</b> 項目設定!                    | \$B\$3:\$B\$8                                                                               |                             | 5)23           | こをクリ              | ック |
| 12                                                                      |        | ギカンオ                                      |             |                                   |                                                                                             |                             |                |                   |    |
| 13                                                                      |        | ホツノを                                      | ታቸ 9        |                                   |                                                                                             |                             |                |                   |    |
| 14                                                                      |        |                                           |             | 同じ入力相同                            | 肌が設定され                                                                                      | たすべてのセルに                    | 亦面を適田する        | 5(D)              |    |
| 15                                                                      |        |                                           |             |                                   | RIJJEXAEICH U                                                                               | ICAN COLENNE                | -发史"[[迴而97     | ۵(۲)              | _  |
|                                                                         |        |                                           |             |                                   | 1                                                                                           |                             |                | _                 |    |
| 16                                                                      |        |                                           |             | すべてクリア( <u>C</u> )                |                                                                                             |                             | OK             | キャンセル             | ,  |
| 16<br>17                                                                |        |                                           | 1           | ∮ላてクリア( <u>C</u> )                |                                                                                             |                             | ОК             | キャンセル             | ,  |
| 16<br>17<br>18                                                          |        |                                           |             | <u> </u>                          | 保                                                                                           |                             | ок             | キャンセル             | ,  |
| 16<br>17<br>18<br>19                                                    |        |                                           |             | ずべてクリア( <u>C</u> )                | 保被                                                                                          | k険料<br>K服費                  | ОК             | +r>tn             | ,  |
| 16<br>17<br>18<br>19                                                    | A      | В                                         | C           | ₫べてクリア( <u>C</u> )<br>D           | 日<br>日<br>日<br>日<br>日<br>日<br>日<br>日<br>日<br>日<br>日<br>日<br>日<br>日<br>日<br>日<br>日<br>日<br>日 | k険料<br>が服費<br>F             | ок<br>G        | キャンセル<br>H        |    |
| 16<br>17<br>18<br>19<br>1                                               | A      | В                                         | C           | ₫べてクリア( <u>C</u> )<br>D           | 日<br>日<br>日<br>日<br>日<br>日<br>日<br>日<br>日<br>日<br>日<br>日<br>日<br>日<br>日<br>日<br>日<br>日<br>日 | K険料<br>加費<br>F              | ок<br>G        | <u>キャンセル</u><br>H |    |
| 16<br>17<br>18<br>19<br>1<br>2                                          | A      | B<br>給料<br>副業                             | C           | ∮べてクリア( <u>C</u> )<br>D           | F<br>日本                                                                                     | と険料<br>加費<br>F              | ок<br>G        | +ャンセル<br>H        |    |
| 16<br>17<br>18<br>19<br>1<br>2<br>3                                     | A      | B<br>給料<br>副業<br>年金                       | C<br>9J     | すべてクリア( <u>C</u> )<br>D<br>目設置    | (保<br>)<br>(のリス                                                                             | 除料<br>服費<br>F<br><b>ト完成</b> | G              | +ャンセル<br>H        |    |
| 16<br>17<br>18<br>19<br>1<br>2<br>3<br>4                                | A      | B<br>給料<br>副業<br>年金<br>ボーナス<br>郵奨会        | C<br>9J     | すべてクリア( <u>C</u> )<br>D<br>【目設置   | (保<br>)<br>(のリス                                                                             | 陵料<br>服費<br>F               | G              | +ャンセル<br>H        |    |
| 16<br>17<br>18<br>19<br>1<br>2<br>3<br>4<br>5                           | A      | B<br>給料<br>副業<br>年金<br>ボーナス<br>報奨金<br>その他 | C<br>9J     | すべてクリア( <u>C</u> )<br>D<br>【目設置   | (保<br>)<br>E<br>:のリス                                                                        | 陰料<br>服費<br>F               | G              | н<br>н            |    |
| 16<br>17<br>18<br>19<br>1<br>2<br>3<br>4<br>5<br>6                      | A      | B<br>給料<br>副業<br>年金<br>ボーナス<br>報奨金<br>その他 | C<br>9J     | すべてクリア( <u>C</u> )<br>D<br>目設置    | E<br>で<br>のリス                                                                               | 陰料<br>服費<br>F               | G              | н<br>н            |    |
| 16<br>17<br>18<br>19<br>1<br>2<br>3<br>4<br>5<br>6<br>7                 | Α      | B<br>給料<br>副業<br>年金<br>ボーナス<br>報奨金<br>その他 | C<br>9J     | すべてクリア( <u>C</u> )<br>D<br>【目設置   | 保<br>被<br>E<br>のリス                                                                          | 険料<br>服費<br>F<br>ト完成        | G              | <u>キャンセル</u><br>H |    |
| 16<br>17<br>18<br>19<br>1<br>2<br>3<br>4<br>5<br>6<br>7<br>8            | Α      | B<br>給料<br>副業<br>年金<br>ボーナス<br>報奨金<br>その他 | C<br>9J     | すべてクリア( <u>C</u> )<br>D<br>【目設置   | 保<br>被<br>E<br>のリス                                                                          | 険料<br>服費<br>F<br>ト完成        | G              | <u>+ャンセル</u><br>H |    |
| 16<br>17<br>18<br>19<br>1<br>2<br>3<br>4<br>5<br>6<br>7<br>8<br>9       | A      | B<br>総料<br>副業<br>年金<br>ポーナス<br>報奨金<br>その他 | C<br>9<br>1 | <sup>すへてクリア(<u>C</u>)<br/>D</sup> | E<br>で<br>のリス                                                                               | <u>険料</u><br>服費<br>F        | G              | н<br>н            |    |
| 16<br>17<br>18<br>19<br>1<br>2<br>3<br>4<br>5<br>6<br>7<br>8<br>9<br>10 | A      | B<br>給料<br>副業<br>年金<br>ボーナス<br>報奨金<br>その他 |             | すべてクリア( <u>C</u> )<br>D<br>日設置    | E<br>のリス                                                                                    | 険料<br>服費<br>F<br>ト完成        | G              | н<br>             |    |

支出項目に関しても同様に行います。

違いは①のB列がD列に

⑦のB3からB8がD3からD22に変わっただけです。

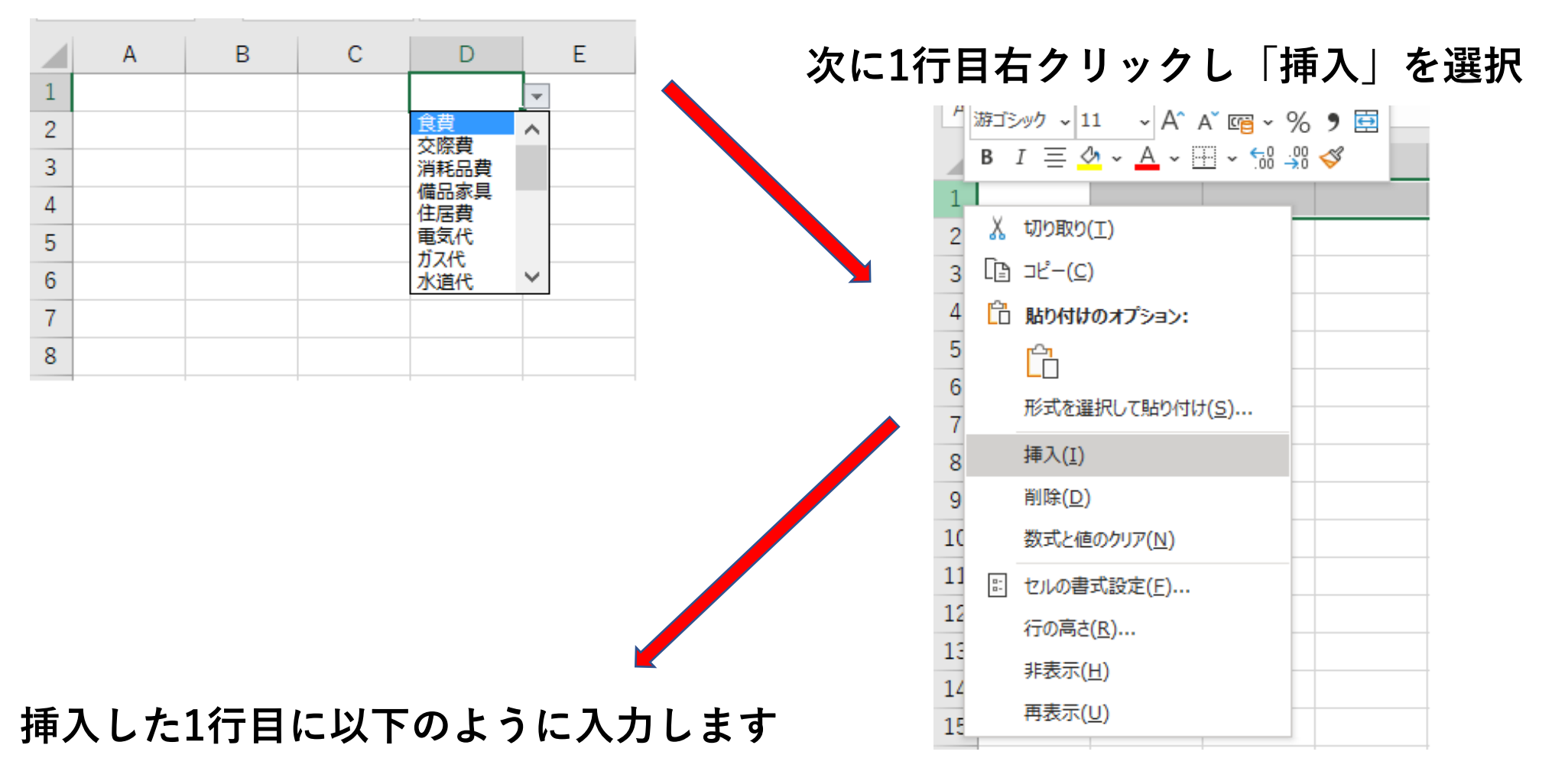

|   | А | В    | С    | D    | E    | F  |
|---|---|------|------|------|------|----|
| 1 | E | 収入項目 | 収入金額 | 支出項目 | 支出金額 | 備考 |

## A~F列を選択します

次に罫線をクリックし、格子(<u>A</u>)を選択する

| ファ           | イル ホー                                                    | ▲ 挿入 →                 | ページ レイアウト                          | 数式 データ 校閲 表示 ヘルプ                                                                                                    |  |  |  |  |  |  |  |  |
|--------------|----------------------------------------------------------|------------------------|------------------------------------|----------------------------------------------------------------------------------------------------|--|--|--|--|--|--|--|--|
| 「貼り          | ♪┐ <mark>人</mark> 切り!<br>.□<br>付け □□コピー<br>✓ <b>ダ</b> 書式 | 取り<br>- ~<br>のコピー/貼り付け | HGP]*シックM<br><b>B</b> I <u>U</u> ~ | $ \begin{array}{c c} \bullet & A^{*} & A^{*} & = = = \\ \hline & \bullet & \bullet & A^{*} & = = = \\ \hline \hline & \bullet & \bullet & A^{*} & = & = = \\ \hline \hline & \bullet & \bullet & A^{*} & = & = = \\ \hline & \bullet & \bullet & A^{*} & = & = \\ \hline & \bullet & \bullet & A^{*} & = & = \\ \hline & \bullet & \bullet & A^{*} & = & = \\ \hline & \bullet & \bullet & A^{*} & = & = \\ \hline & \bullet & \bullet & A^{*} & = & = \\ \hline & \bullet & \bullet & A^{*} & = & = \\ \hline & \bullet & \bullet & A^{*} & = & = \\ \hline & \bullet & \bullet & A^{*} & = & = \\ \hline & \bullet & \bullet & A^{*} & A^{*} & = & = \\ \hline & \bullet & \bullet & A^{*} & A^{*} & = & = \\ \hline & \bullet & \bullet & A^{*} & A^{*} & = & = \\ \hline & \bullet & \bullet & A^{*} & A^{*} & = & = \\ \hline & \bullet & \bullet & A^{*} & A^{*} & = & = \\ \hline & \bullet & \bullet & A^{*} & A^{*} & = & = \\ \hline & \bullet & \bullet & A^{*} & A^{*} & A^{*} & = & = \\ \hline & \bullet & \bullet & A^{*} & A^{*} & A^{*} & A^{*} & = \\ \hline & \bullet & \bullet & A^{*} & A^{*} & A^{*$ |  |  |  |  |  |  |  |  |
| クリップボード 国 野線 |                                                          |                        |                                    |                                                                                                    |  |  |  |  |  |  |  |  |
| ۸1           |                                                          |                        | fx H                               | □ 下罫線( <u>○</u> )                                                                                                    |  |  |  |  |  |  |  |  |
| AI           |                                                          |                        |                                    | 上野線(P)                                                                                                    |  |  |  |  |  |  |  |  |
|              | А                                                        | В                      | С                                  |                                                                                                    |  |  |  |  |  |  |  |  |
| 1            | 日                                                        | 収入項目                   | 収入金額                               |                                                                                                    |  |  |  |  |  |  |  |  |
| 2            |                                                          |                        |                                    |                                                                                                    |  |  |  |  |  |  |  |  |
| 3            |                                                          |                        |                                    |                                                                                                    |  |  |  |  |  |  |  |  |
| 4            |                                                          |                        |                                    | 田格子(A)                                                                                                    |  |  |  |  |  |  |  |  |
| 5            |                                                          |                        |                                    | 一 外枠( <u>S</u> )                                                                                                    |  |  |  |  |  |  |  |  |
| 6            |                                                          |                        |                                    | <ul> <li>         玉い外枠(工)      </li> </ul>                                                                                                    |  |  |  |  |  |  |  |  |
| 7            |                                                          |                        |                                    | 下二重罫線(B)                                                                                                    |  |  |  |  |  |  |  |  |
| 8            |                                                          |                        |                                    |                                                                                                    |  |  |  |  |  |  |  |  |
| 9            |                                                          |                        |                                    |                                                                                                    |  |  |  |  |  |  |  |  |
| 10           |                                                          |                        |                                    |                                                                                                    |  |  |  |  |  |  |  |  |
| 11           |                                                          |                        |                                    |                                                                                                    |  |  |  |  |  |  |  |  |

# 罫線をクリック、「線のスタイル」で「二重線」を選択し、C列とD列の境界を 1行目から1000行目(あくまで目安)まで二重線を引く

| ファ            | ·イル <u>ホ</u> ー     | ▲ 挿入      | ページ レイアウト      | 数式 データ 校閲 表示 ヘルプ                          |
|---------------|--------------------|-----------|----------------|-------------------------------------------|
|               |                    | 取り<br>- ~ | 游ゴシック          | - <u>11</u> - A^ A <sup>*</sup> ≡ ≡ = ≫ - |
| 貼り            | №け 🗋 –<br>× 🛛 ダ 書式 | のコピー/貼り付け | B I <u>U</u> ~ |                                           |
|               | クリップオ              | ⊆ı ∛−,    |                | 罫線                                        |
| 11            | 7 -                |           | fx             | 王 下罫線( <u>O</u> )                         |
|               | . ,                |           |                | 上野線(P)                                    |
|               | A                  | В         | C              | <u> </u>                                  |
| 1             | <u> </u>           | 収入項目      | 収入金額           |                                           |
| 2             |                    |           |                | -<br>中なし(N)                               |
| <u>з</u><br>л |                    |           |                | - 田 格子(▲)                                 |
|               |                    |           |                |                                           |
| 6             |                    |           |                |                                           |
| 7             |                    |           |                |                                           |
| 8             |                    |           |                |                                           |
| 9             |                    |           |                |                                           |
| 10            |                    |           |                |                                           |
| 11            |                    |           |                |                                           |
| 12            |                    |           |                |                                           |
| 13            |                    |           |                | <b> </b>                                  |
| 14            |                    |           |                | ■ 野線の作成(型)                                |
| 15            |                    |           |                | □ 野線グリッドの作成(G)                            |
| 10            |                    |           |                | _ ◇ 罫線の削除( <u>E</u> )                     |
| 12            |                    |           |                | - 🗹 線の色(I) >                              |
| 19            |                    |           |                | - 線のスタイル(Y) > なし                          |
| 20            |                    |           |                | - 田 その他の罫線(M)                             |
| 21            |                    |           |                |                                           |
| 22            |                    |           |                |                                           |
| 23            |                    |           |                |                                           |
| 24            |                    |           |                | · · · · · · · · · · · · · · · · · · ·     |
| 25            |                    |           |                |                                           |
| 26            |                    |           |                |                                           |
| 27            |                    |           |                |                                           |

### 出来た1月のページの左端を右クリックしコピーを選択

これを2月から12月までペーストすれば12月まで同じ内容で完成します

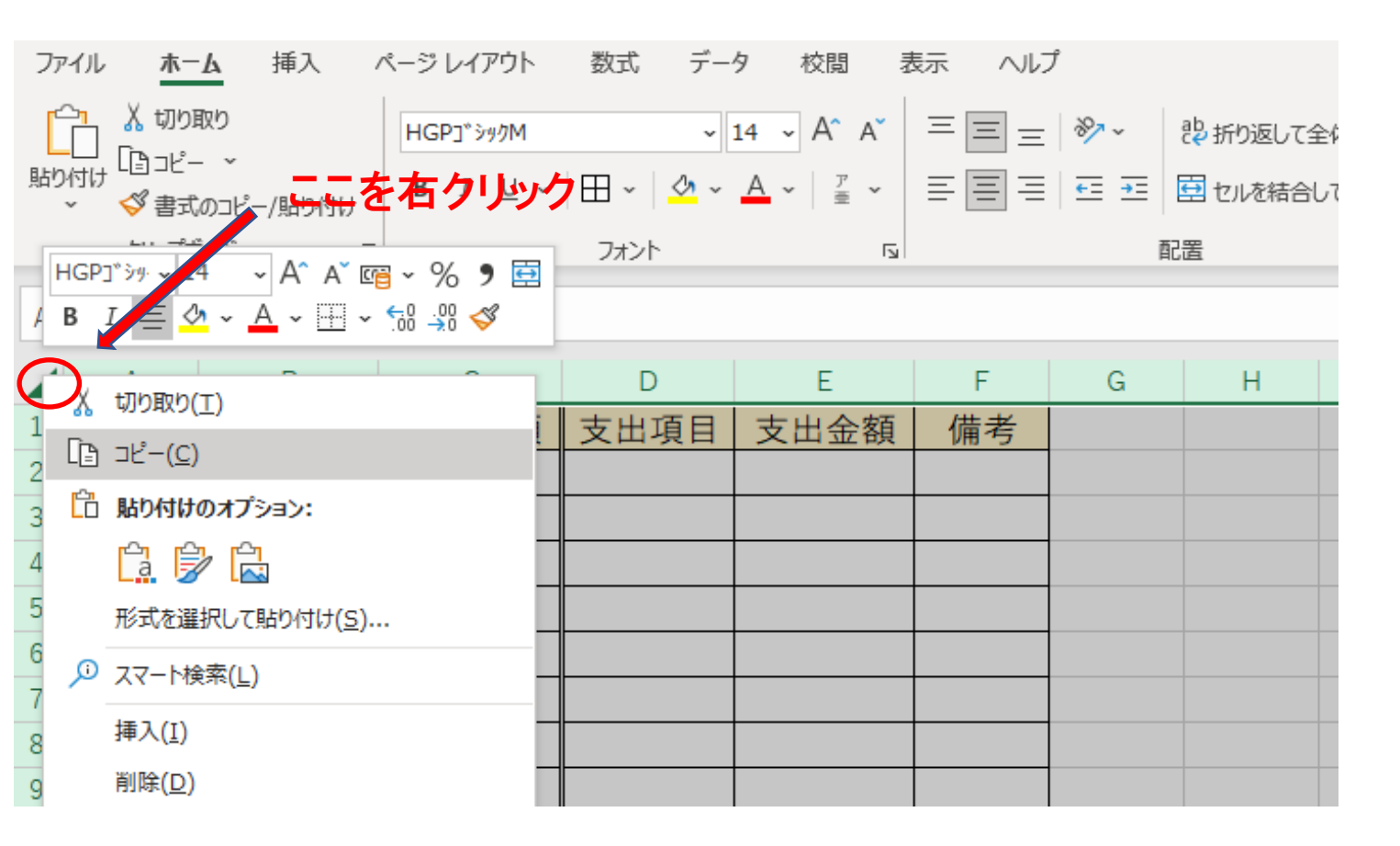

### 確認しやすくする為に1月度のシートに適当に内容を入力

| 日 | 収入項目 | 収入金額    | 支出項目 | 支出金額   | 備考        |
|---|------|---------|------|--------|-----------|
| 1 |      |         | 交際費  | 20,000 | お年玉       |
| 1 |      |         | 食費   | 10,000 | おせち購入代    |
| 2 |      |         | その他  | 3,000  | お参り       |
| 2 |      |         | 食費   | 8,000  | アルコールその他  |
| 3 |      |         | 食費   | 3,000  | 外食代       |
| 3 |      |         | その他  | 9,000  | ネットショッピング |
| 4 |      |         | 交通費  | 350    | 通勤費       |
| 4 |      |         | 食費   | 400    | 社食代       |
| 5 |      |         | 交通費  | 350    | 通勤費       |
| 5 |      |         | 食費   | 350    | 社食代       |
| 5 |      |         | 食費   | 1,400  | 食材その他     |
| 6 |      |         | 交通費  | 350    | 通勤費       |
| 6 |      |         | 食費   | 400    | 社食代       |
| 6 |      |         | その他  | 1,200  | 映画チケット購入代 |
| 7 |      |         | 交通費  | 350    | 通勤費       |
| 7 |      |         | 食費   | 400    | 社食代       |
| 7 | 副業   | 110,000 |      |        | アフィリエイト   |
| 7 |      |         | 交通費  | 350    | 通勤費       |
| 7 |      |         | 食費   | 400    | 社食代       |
| 8 |      |         | 交通費  | 350    | 通勤費       |
| 8 |      |         | 食費   | 350    | 社食代       |
| 8 | 給料   | 200,000 |      |        |           |
| 9 |      |         | 交通費  | 350    | 通勤費       |
| 9 |      |         | 食費   | 400    | 社食代       |

#### 年間集計シートを開く

|    | Α     | В  | С  | D  | E  | F  | G  | н  | 1  | J  | К   | L   | М   | N    | 0   |
|----|-------|----|----|----|----|----|----|----|----|----|-----|-----|-----|------|-----|
| 1  | 収入    | 1月 | 2月 | 3月 | 4月 | 5月 | 6月 | 7月 | 8月 | 9月 | 10月 | 11月 | 12月 | 年間合計 | 構成比 |
| 2  | 給料    |    |    |    |    |    |    |    |    |    |     |     |     |      |     |
| 3  | 副業    |    |    |    |    |    |    |    |    |    |     |     |     |      |     |
| 4  | 年金    |    |    |    |    |    |    |    |    |    |     |     |     |      |     |
| 5  | ボーナス  |    |    |    |    |    |    |    |    |    |     |     |     |      |     |
| 6  | 報奨金   |    |    |    |    |    |    |    |    |    |     |     |     |      |     |
| 7  | その他   |    |    |    |    |    |    |    |    |    |     |     |     |      |     |
| 8  | 収入合計  |    |    |    |    |    |    |    |    |    |     |     |     |      |     |
| 9  |       |    |    |    |    |    |    |    |    |    |     |     |     |      |     |
| 10 | 支出    | 1月 | 2月 | 3月 | 4月 | 5月 | 6月 | 7月 | 8月 | 9月 | 10月 | 11月 | 12月 | 年間合計 | 構成比 |
| 11 | 食費    |    |    |    |    |    |    |    |    |    |     |     |     |      |     |
| 12 | 交際費   |    |    |    |    |    |    |    |    |    |     |     |     |      |     |
| 13 | 消耗品費  |    |    |    |    |    |    |    |    |    |     |     |     |      |     |
| 14 | 備品家具  |    |    |    |    |    |    |    |    |    |     |     |     |      |     |
| 15 | 住居費   |    |    |    |    |    |    |    |    |    |     |     |     |      |     |
| 16 | 電気代   |    |    |    |    |    |    |    |    |    |     |     |     |      |     |
| 17 | ガス代   |    |    |    |    |    |    |    |    |    |     |     |     |      |     |
| 18 | 水道代   |    |    |    |    |    |    |    |    |    |     |     |     |      |     |
| 19 | 電話代   |    |    |    |    |    |    |    |    |    |     |     |     |      |     |
| 20 | 携帯代   |    |    |    |    |    |    |    |    |    |     |     |     |      |     |
| 21 | 交通費   |    |    |    |    |    |    |    |    |    |     |     |     |      |     |
| 22 | ガソリン代 |    |    |    |    |    |    |    |    |    |     |     |     |      |     |
| 23 | 駐車場代  |    |    |    |    |    |    |    |    |    |     |     |     |      |     |
| 24 | 新聞図書費 |    |    |    |    |    |    |    |    |    |     |     |     |      |     |
| 25 | 教育費   |    |    |    |    |    |    |    |    |    |     |     |     |      |     |
| 26 | 保険料   |    |    |    |    |    |    |    |    |    |     |     |     |      |     |
| 27 | 被服費   |    |    |    |    |    |    |    |    |    |     |     |     |      |     |
| 28 | 医療費   |    |    |    |    |    |    |    |    |    |     |     |     |      |     |
| 29 |       |    |    |    |    |    |    |    |    |    |     |     |     |      |     |
| 30 | その他   |    |    |    |    |    |    |    |    |    |     |     |     |      |     |
| 31 | 支出合計  |    |    |    |    |    |    |    |    |    |     |     |     |      |     |
| 32 |       |    |    |    |    |    |    |    |    |    |     |     |     |      |     |
| 33 | 収支計   |    |    |    |    |    |    |    |    |    |     |     |     |      |     |
| 34 |       |    |    |    |    |    |    |    |    |    |     |     |     |      |     |
| 35 | 前月繰越  |    |    |    |    |    |    |    |    |    |     |     |     |      |     |
| 36 |       |    |    |    |    |    |    |    |    |    |     |     |     |      |     |
| 37 | 当月全高  |    |    |    |    |    |    |    |    |    |     |     |     |      |     |

A列の色のついていない部分以外は手入力で文字を入力します A2セルを選択し、「=」と入力し、項目設定シートを開きます

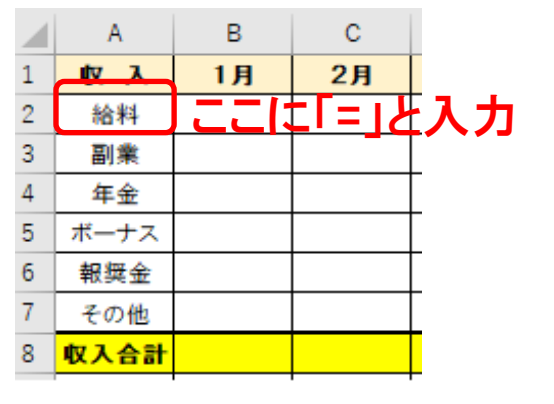

項目設定シートのB3を選択

|    | А | В                  | С | D     |
|----|---|--------------------|---|-------|
| 1  |   |                    |   |       |
| 2  |   | 収入項目               |   | 支出項目  |
| 3  |   | 給料                 |   | 食費    |
| 4  |   |                    |   | 交際費   |
| 5  |   | 」 <sub>年</sub> 釜进択 |   | 消耗品費  |
| 6  |   | ボーナス               |   | 備品家具  |
| 7  |   | 報奨金                |   | 住居費   |
| 8  |   | その他                |   | 電気代   |
| 9  |   |                    |   | ガス代   |
| 10 |   |                    |   | 水道代   |
| 11 |   |                    |   | 電話代   |
| 12 |   |                    |   | 携帯代   |
| 13 |   |                    |   | 交通費   |
| 14 |   |                    |   | ガソリン代 |
| 15 |   |                    |   | 駐車場代  |
| 16 |   |                    |   | 新聞図書費 |
| 17 |   |                    |   | 教育費   |
| 18 |   |                    |   | 保険料   |
| 19 |   |                    |   | 被服費   |
| 20 |   |                    |   | 医療費   |
| 21 |   |                    |   |       |
| 22 |   |                    |   | その他   |
| 00 |   |                    |   |       |

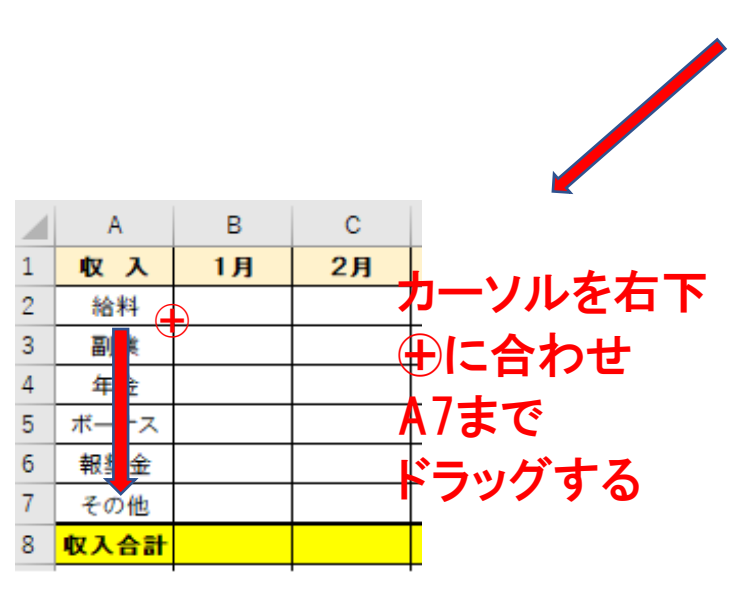

A11からA30までも、やり方は同じなので、省略します。

年間集計シートの

B2セルを選択し「=SUMIF('1月'!B\$2:B\$200,A2,'1月'!C\$2:C\$200):式①」と入力 これにより、A2セルに表示された「給料」と同じ項目を 1月度のB2セルからB200セルまで検索し、それに当てはまるC列の合計が求められます

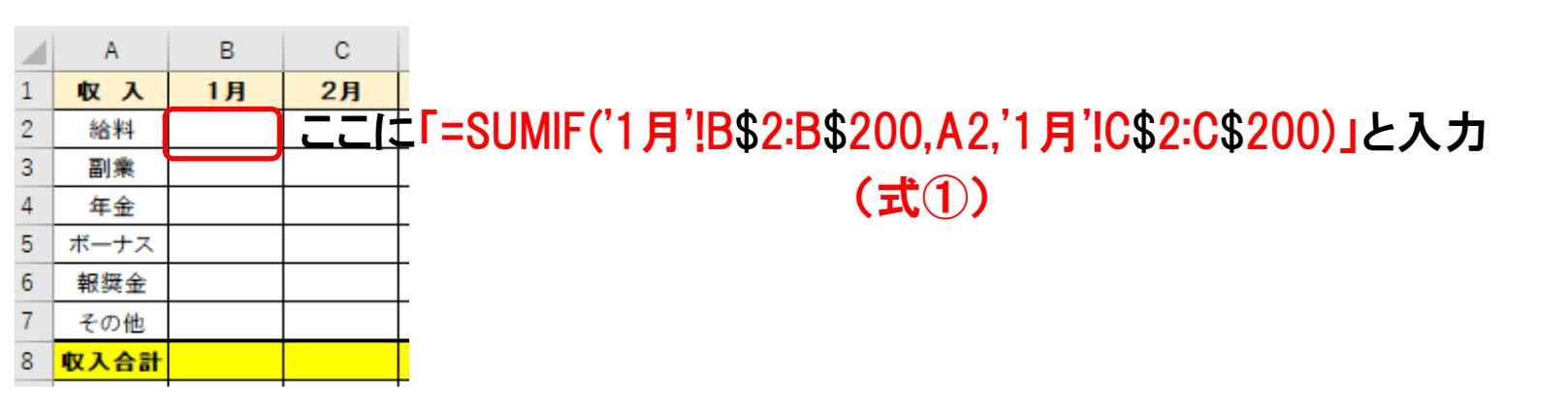

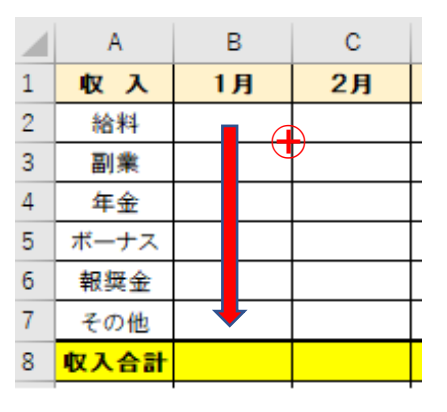

このあと右下⊕にカーソルを合わせ

**B7までドラッグ**する

B8セルを選択「=SUM(B2:B7)」と入力 1月度の**収入合計**が求められる その下のA列・B列の10行目から31行目までは同じく求められるので省略します

B33セルを選択「=B8-B30」と入力 収入合計から支出合計を引いた**収支合計**が求められる

以下、前月の繰り越しがあった金額をB35セルに入力

B37セルに収支合計と前月繰越を合計した式「B33+B35」を入力する

1月度の入力を2月から12月まで生かしたいと思います

こんな時に役にたつのがテキスト専用ソフトです「TeraPad」でも良いのですが 私は「**Mery**」を勧めします

ここでMeryを使った方法を紹介します 年間集計シートのB2セルを選択し、

右上の数式のある部分を選択し

「Ctrl + A」で全てを選択

「Ctrl + P」でコピー

「Ctrl + V」でMeryのペーストします

| ファ               | アイル                  | <b>ホ−</b> Ь              | 挿入 /    | ページ レイフ      | 7ウト 💈   | 数式 デ               | ータ お            | 週 表          | 示 ~시        | プ     |
|------------------|----------------------|--------------------------|---------|--------------|---------|--------------------|-----------------|--------------|-------------|-------|
| [<br>]<br>]<br>] | 从 t<br>[]:<br>☆ くず i | 辺り取り<br>コピー 〜<br>書式のコピー, | /貼り付け   | 游ゴシック<br>B I | ⊻ ~   ⊞ | ] ~   🖄            | - <u>11</u> - / | A^ Aĭ<br>≝ ĭ | = = =       | =   ð |
|                  | クリッ                  | ップボード                    | ٦.      |              |         | フォント               |                 | Гъ           |             |       |
| B2               | 2                    | • :                      | × v     | $f_{x}$      | =SUMI   | F('1月' <b>!</b> \$ | B2:B\$200       | ),A2,'1月     | '!\$C2:C\$: | 200)  |
|                  | А                    | В                        | С       | D            | E       | F                  | G               | н            | I           |       |
| 1                | 収入                   | 1月                       | 2月      | 3月           | 4月      | 5月                 | 6月              | 7月           | 8月          | 9     |
| 2                | 給料                   | 200,000                  |         |              |         |                    |                 |              |             |       |
| 3                | 副業                   | 270,000                  | グラフ エリア | 1            |         |                    |                 |              |             |       |
| 4                | 年金                   |                          |         |              |         |                    |                 |              |             |       |
|                  |                      |                          |         |              |         |                    |                 |              |             |       |

#### その後、Meryの「検索」タブを選択

項目から「**置換**」を選択

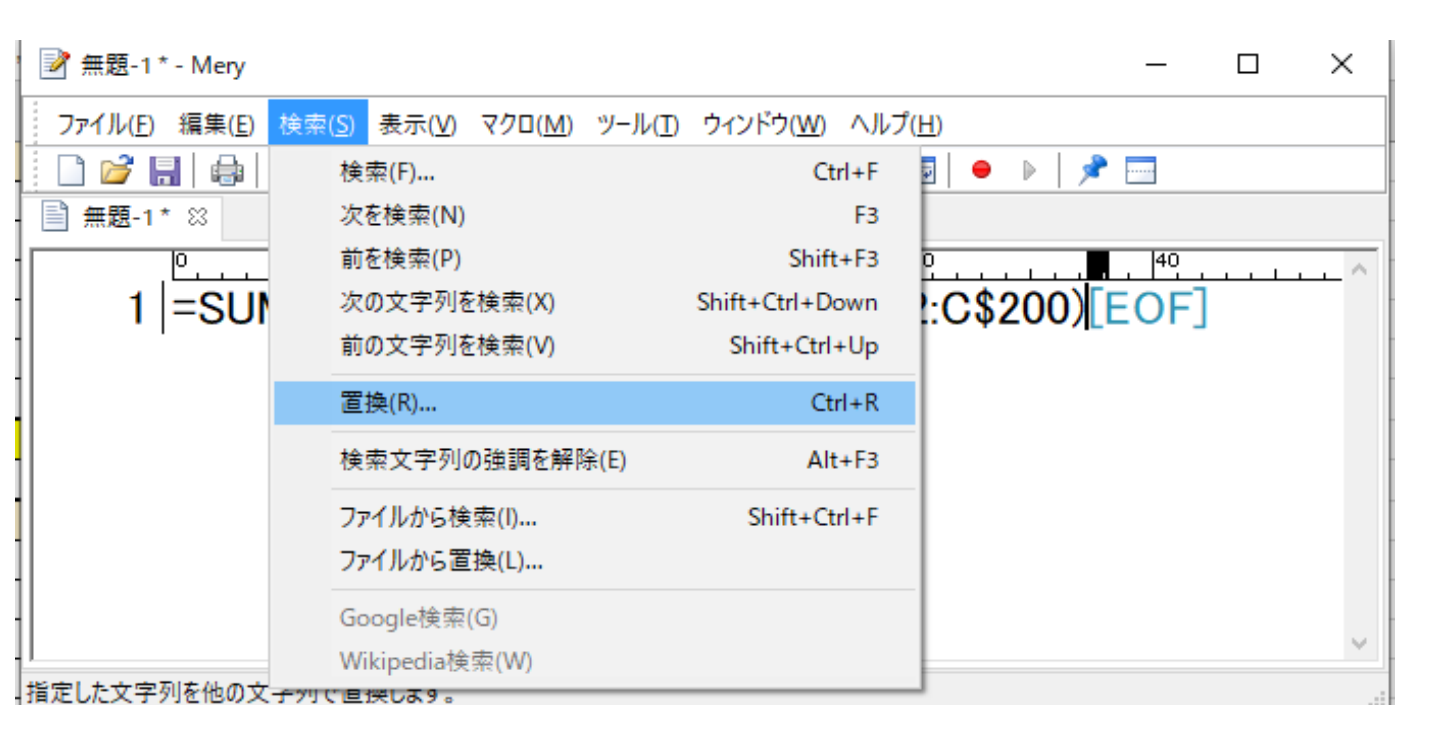

この後は1月度の「1」を「2」の変更していきます

上のテキストボックスに「1」と入力

下のテキストボックスに置換後の数値「2」入力

直ぐ置換ボタンで**すべて置換**を選択しても良いですが

シッカリと検索対象になっているか検索する慎重さも必要かも知れません

|                                   |                                                                   |                  | -                         | _ | ×            |
|-----------------------------------|-------------------------------------------------------------------|------------------|---------------------------|---|--------------|
| ファイル( <u>F</u> ) 編集( <u>E</u> ) 検 | 索( <u>S</u> ) 表示( <u>V</u> ) マクロ( <u>M</u> ) ツール( <u>T</u> ) ウィンド | ウ( <u>W)</u> ヘルフ | <sup>ґ</sup> ( <u>Н</u> ) |   |              |
| 📄 🖻 🔚 🖶 🕷                         | 🕒 🖺 🖍 🦘 🖓 🖓 🚳                                                     | )                | 🔜   🗕 🕨   🏓 🗔             |   |              |
| ■ 無題-1* 🛛                         |                                                                   |                  |                           |   |              |
| 1 =SI                             | JMIF('1 月'!B\$2:B\$200.A                                          | 2.'1月'           | 'IC\$2:C\$200`            | ) | <br><u> </u> |
|                                   |                                                                   | _, . , ]         | 1047-04500                |   |              |
|                                   |                                                                   |                  |                           |   |              |
|                                   |                                                                   |                  | ×                         |   |              |
|                                   | 検索する文字列( <u>)</u> ):                                              |                  | 次を検索(F)                   |   |              |
|                                   | 1                                                                 | × >              | 罟塢(R)                     |   |              |
|                                   | 置換後の文字列( <u>P</u> ):                                              |                  |                           |   |              |
| 」<br>現在 Text 1行、41桁               | 2                                                                 | ~ >              | すべて置換(A)                  |   |              |
|                                   | □ 大文字と小文字を区別する(C)                                                 |                  | 問!'ろ                      |   |              |
|                                   | □ 正規表現を使用する(X)                                                    |                  | 1910 0                    |   |              |
|                                   | □ 単語のみ検索する(W)                                                     |                  |                           |   |              |
|                                   | □ 選択した範囲のみ(S)                                                     |                  |                           |   | <br>         |
|                                   | □終了したら閉じる(L)                                                      |                  |                           |   |              |

変換後、**閉じる**ボタンをクリック

このMeryの**変換された文字列の式をコピペ**して 年間集計シートの**C2に貼り付ける** 後はB列で行ったのと同じことを繰り返すだけです

このやり方で12月まで繰り返す

.

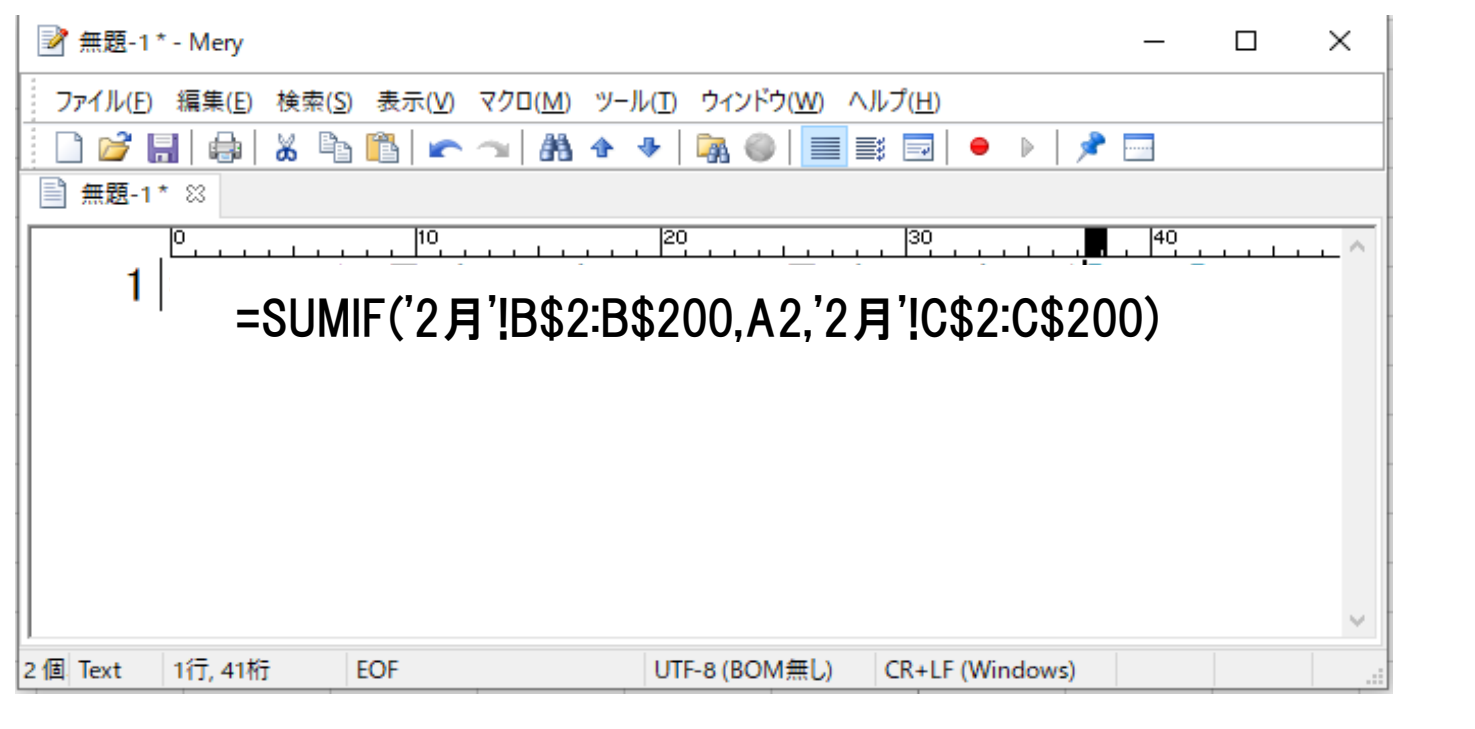

同様のことを11行目から30行目まで行います。(宿題状態です)

2月以降の前月繰越はその前の月の「当月全高」に当たります。

年間合計は**1月から12月までを足し合わせるだけ**です 足し合わせるのは「=SUM()」を使いえば簡単に出来ます。

ですから、A2行の**給料の年間合計額**を求めようと思ったら N2行に「=SUM(B2:M2)」とするだけで求まります。 あとはこれを7行までドラッグするだけです。 構成比率は各行を8行目の数値で割って100を掛けたものです。

11行目から30行目までも同じです。(宿題)

次回はグラフ化について解説します。